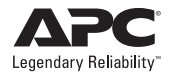

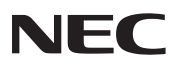

# NEC Express5800 シリーズ

# PowerChute<sup>®</sup> Business Edition v.7.0

## リリースノート

#### ごあいさつ

本リリースノートには、『インストールガイド PowerChute<sup>®</sup> Business Edition v.7.0』 に関する補足情報が記載されています。『PowerChute<sup>®</sup> Business Edition v.7.0』を お使いになる前に、必ずお読みください。

関連する著作権情報や商標については、これらのマニュアルを参照してください。

本リリースのソフトウェア / ハードウェア要件については、上記のインストールガイ ドおよび本書を参照してください。

#### 本書について

PowerChute Business Edition v.7.0 リリースノート:

本リリースノートは次の項目で構成されています。

- はじめに
- インストールの概要
- 運用上の問題点と注意事項
- サーバノード数の制限
- サードパーティのソフトウェア情報

#### 著作権

Microsoft<sup>®</sup>、Windows<sup>®</sup> は米国 Microsoft Corporation の米国およびその他の国に おける登録商標です。

Smart-UPS<sup>®</sup>、PowerChute<sup>®</sup> は American Power Conversion Corporation の登録 商標です。

Linuxは, Linus Torvaldsの米国およびその他の国における登録商標または商標です。

Red Hat<sup>®</sup> は、Red Hat, Inc. の登録商標です。

その他の会社および製品の名称は、総てそれぞれの所有する登録商標または商標で す。

# 目次

| 第1章 | はじめに                                                     | 1  |
|-----|----------------------------------------------------------|----|
| 第2章 | インストールの概要                                                | 1  |
|     | 2.1 システム要件                                               | 1  |
|     | 2.2 ハードウェア要件                                             | 3  |
|     | 2.3 インストール上の問題                                           | 3  |
|     | PowerChute plus が既にインストールされている場合                         | 3  |
|     | セットアッププログラムが UPS を自動検出できない                               | 3  |
|     | インストール時のエラーメッセージ                                         | 4  |
|     | シリアルポートの設定                                               | 5  |
|     | <b>UPS</b> 通信リンク                                         | 6  |
|     | 2.4 設定プロファイルの作成ウィザード                                     | 7  |
|     | 2.5 設定プロファイル                                             | 7  |
|     | 電源保護方針                                                   | 8  |
|     | 設定プロファイル変更時のエラーおよびステータスメッセージ                             | 10 |
|     | 2.6 デバイスリスト設定ウィザード                                       | 11 |
|     | 2.7 デバイスリスト                                              | 12 |
|     | 検出手順                                                     | 13 |
|     | デバイスリスト登録時のエラーおよびステータスメッセージ                              | 13 |
| 第3章 | 運用上の問題点と注意事項                                             | 17 |
|     | DNS サーバが見つからない場合のネットワーク通信上の問題                            | 17 |
|     | PowerChute Business Edition のアンインストール                    | 17 |
|     | Windows XP の制限付きユーザ                                      | 18 |
|     | UPS セルフテストがログに記録されないことがある                                | 18 |
|     | コンソール上でイベントがクリアされない                                      | 18 |
|     | スタンバイモードでの Agent 非作動                                     | 19 |
|     | コマンドファイルを実行するには                                          | 19 |
|     | PowerChute Business Edition の E-Mail 受信者に<br>使用できる文字について | 10 |
|     | 反用 ここる ステルこういて                                           | 19 |
|     | Linux サーバで PowerChute Business Edition エージェントを           |    |
|     | 使用している場合に表示されるメッセージについて                                  | 20 |
|     | PowerChute Business Edition を Windows XP で使用時、           |    |
|     | テハイスリストの設定」 画面に間違ったホスト名か<br>表示される現象について                  |    |
|     | PowerChute Business Edition コンソール、                       |    |
|     | デバイスリストウィザード、および設定プロファイルウィザードの                           | の  |
|     | 画面が正しく表示されない                                             | 21 |
|     | UPS 装置を使用して Windows Server 2003 サーバの                     | 24 |
|     | 电源利卿を行つ場合の注思<br>Windows Sonior 2002 でWable た使用する密の注意     | 21 |
|     |                                                          | 22 |
|     | WEDUI で ( ) の 物 ロ                                        | ZZ |

| Windows マシン上でポップアップメッセージを表示させるには23                                     |
|------------------------------------------------------------------------|
| Windows Server 2003 のターミナルサービス経由の                                      |
| アンインストールについて23                                                         |
| OS アップグレードおよび Service Pack 適用                                          |
| PowerChute Business Edition アンインストール時の                                 |
| PowerChute Business Edition の E-Mail 通知機能に関して                          |
| エクスポートの区切り文字についての制限事項                                                  |
| PowerChute Business Edition のスケジュール機能を<br>使用してシャットダウン / 起動の自動運転を行う際の注意 |
| WebUIの「接続しているすべてのユーザに通知」により<br>メッセージ送信される範囲25                          |
| WebUIのイベントアクション設定一覧の画面で<br><b>F-Mail</b> 通知に丸印がつかないイベント 25             |
| WebUIのイベントアクション「ローバッテリ状態」の<br>説明について                                   |
| Webl II のタイムアウト時間について 25                                               |
| WebUIの「連絡先の名前」、「システムの場所」に<br>入力可能な文字について 26                            |
| Windows Server 2003 でシャットダウンタイプを                                       |
| 「休止する」にして使用する際に記録されるログについて                                             |
| シャットダウンタイプを「シャットダウンと電源オフ」に<br>設定して運用する際の注意                             |
| シャットダウンタイプを「休止する」に設定して運用する際の注意27                                       |
| ランタイム較正を実行中にスケジュールシャットダウンを<br>行っても UPS がオフされない                         |
| UPSSleep 実行の際に引数として指定可能な最小の次回起動時間28                                    |
| UPSSleep 実行の際に引数として指定可能な最大の次回起動時間28                                    |
| 最終バッテリ交換日に設定可能な日付29                                                    |
| サービスおよび「コマンドファイルのディレクトリ」にて<br>表示されるパス情報について29                          |
| PowerChute Business Edition v.6.1 との混在について                             |
| 旧バージョンの PowerChute Business Edition が既に<br>インストールされている場合について           |
| Linux の PowerChute Business Edition エージェントサービスの<br>動作確認について            |
| Linux のPowerChute Business Edition エージェントからの<br>ユーザ通知について              |
| Linux サーバ上で config.sh によりシグナリングタイプの<br>変更を行った場合の注意                     |
| Red Hat Enterprise Linux AS/ES 3.0 を使用する際の注意31                         |
| MIRACLE LINUX Standard Edition 2.1 の OS 名が<br>正しく表示されない                |
| Windows 環境にて、Smart-UPS500J を使用している場合の                                  |
| 注意事項                                                                   |
| バノード数の制限32                                                             |
| ドパーティのソフトウェア情報32                                                       |

第4章 第5章 PowerChute Business Edition v7.0 をインストールして使用する前に、この文書の 各項目を必ずお読み下さい。この文書には、主に製品のインストールに関しての情報 が記載されており、その他に、運用に関しての情報や、サーバノード数の制限、さら にサードパーティのソフトウェア情報に関して記載しています。

# 2 インストールの概要

## 2.1 システム要件

PowerChute Business Edition v7.0の各コンポーネントは、以下の OS をサポートしています。

- Windows 2000 Professional/Server/Advanced Server (Service Pack 4以降)
- Windows XP Professional (Service Pack 1a 以降)
- Windows Server 2003 Standard Edition/Enterprise Edition/Small Business Server (32bit 版のみ)
- Red Hat Linux Professional 7.3 (PowerChute Business Edition エージェントのみ)
- Red Hat Enterprise Linux AS/ES 2.1 (PowerChute Business Edition エージェントのみ)
- Red Hat Enterprise Linux AS/ES 3.0 (PowerChute Business Edition エージェントのみ)
- MIRACLE LINUX Standard Edition 2.1 (PowerChute Business Edition エージェントのみ)

また、TCP/IP ネットワークに接続されており、以下の条件も満たしていなければな りません。

① PowerChute Business Edition エージェントの要件

| 要件    | 最低                 | 推奨                 |
|-------|--------------------|--------------------|
| プロセッサ | Pentium III 500MHz | Pentium III 600MHz |
| RAM   | 128 MB             | 128 MB             |

#### ② PowerChute Business Edition サーバの要件

| 要件    | 最低                 | 推奨                 |
|-------|--------------------|--------------------|
| プロセッサ | Pentium III 600MHz | Pentium III 700MHz |
| RAM   | 256 MB             | 256MB              |

③ PowerChute Business Edition コンソールの要件

| 要件                             | 最低                 | 推奨                 |
|--------------------------------|--------------------|--------------------|
| プロセッサ                          | Pentium III 500MHz | Pentium III 600MHz |
| RAM                            | 128MB              | 128MB              |
| 解像度                            | 800 x 600          | 1024 x 768 (以上)    |
| 表示色数                           | 16 ビットカラー          | 24 ビットカラー          |
| Internet Explorer のバージョンは 6 以降 |                    |                    |

※ PowerChute Business Edition サーバコンポーネントに含まれる「デバイ スリストウィザード」、「設定プロファイルウィザード」についても上記要件 を満たす必要があります。

WebUI 機能を使用する際には、Web ブラウザは以下をご使用ください。

 Windows マシンからエージェントにアクセスする場合、Internet Explorer 6 以降をご使用ください。

※ Windows マシンから Internet Explorer を使用する場合は JRE v1.4.1 または v1.4.2 をご使用ください。

● Linux マシンからエージェントにアクセスする場合、Netscape 7.0 をご使用 ください。

※ Linux マシンから Netscape を使用する場合は JRE v1.4.1 をご使用ください。

注意: Windows マシンから Internet Explorer Version6、または Linux マシン から Netscape 7.0 を使用して WebUI 機能を利用する場合、 Sun の Java Runtime Environment (JRE) が必要となります。

注意:「32 ビット Microsoft 仮想マシン (Microsoft VM)」では WebUI 機能を ご利用できません。

注意: Red Hat Enterprise Linux AS/ES 3.0 マシンに Netscape をインストー ルする際、OS のインストール CD-ROM 媒体に含まれている「compat-libstdc++-7.3-2.96.122.i386.rpm」を先にインストールして下さい。

## 2.2 ハードウェア要件

● 本製品をインストールする本体装置

Express5800 シリーズ

- UPS と本体装置を接続するシリアルケーブルは、本製品に同梱されているインタフェースケーブル (940-0024C) を使用してください。
- 本体装置の仕様により、使用可能なシリアルポートが限られている機種があります。本体装置添付の「ユーザーズガイド」を参照し、使用可能なシリアルポートを事前に確認してください。

## 2.3 インストール上の問題

## PowerChute plus が既にインストールされている場合

PowerChute Business Edition と PowerChute *plus*を同一コンピュータ上で使用することはできません。PowerChute Business Edition コンポーネントのインストール時に、そのコンピュータ上に PowerChute *plus*がインストールされていることが検出された場合、インストールされている PowerChute *plus*のバージョンに応じて次のいずれかのメッセージが表示されます。

| メッセージ                                                                                                    | 説明                                                                                                    |
|----------------------------------------------------------------------------------------------------|----------------------------------------------------------------------------------------------------|
| セットアッププログラムは、<br>PowerChute <i>plus</i> を検出しました。<br>このソフトウェアは、PowerChute<br>Business Edition のセットアッププ<br>ログラムを実行する前に削除して<br>おく必要があります。PowerChute<br><i>plus</i> を削除しますか?([しいえ]を<br>選択すると、セットアッププログ<br>ラムが終了します。) | [はい]を選択すると、既存の PowerChute<br>plus 5.x がアンインストールされます。[いいえ]を選択した場合は、インストールが<br>中止されます。                                                                          |
| セットアッププログラムは、<br>PowerChute <i>plus</i> を検出しました。<br>この製品をアンインストールして<br>からもう一度セットアッププログ<br>ラムを実行して下さい。                                                                                                    | セットアッププログラムは、既存の<br>PowerChute plus 4.x をアンインストール<br>することはできません。PowerChute<br>Business Edition コンポーネントをインス<br>トールする前に、PowerChute plus をアン<br>インストールする必要があります。 |

## セットアッププログラムが UPS を自動検出できない

ここでは、インストールプログラムが UPS の自動検出に失敗する場合の対処方法について説明します。次のような場合、インストール中に [UPS タイプと通信ポート] 選択画面が表示されます。

●本 UPS は「自動検出」を行わず、「手動」で設定してください。「自動検出」 を実行すると「PowerChute Business Edition はこの機種の UPS をサポート していません」というメッセージが表示され、インストールが終了します。 UPS タイプは「Smart-UPS」を選択してください。 手動設定がうまく実行できない場合は、以下の原因が考えられます。

- ターミナルエミュレータ等の他のサービスが、UPS が接続されているシリア ルポートを使用している。該当するシリアルポートを使用しているサービス を終了するまたは UPS を他のシリアルポートに接続し、再び、手動で UPS タ イブと通信ポートの設定を行って下さい。
- UPS が接続されているシリアルポートの通信設定が誤っている。5 ページの 「シリアルポートの設定」を参照して下さい。
- UPS とコンピュータ間の接続に問題がある。6ページの「UPS 通信リンク」を 参照して下さい。

## インストール時のエラーメッセージ

PowerChute Business Edition のインストール時に表示されるメッセージを次に示します。

| メッセージ                                                                         | 説明                                                                                                    |
|-------------------------------------------------------------------------------|----------------------------------------------------------------------------------------------------|
| UPS サービスを停止できません。再起動してからもう一度<br>セットアップし直して下さい。                                | セットアッププログラムは Windows 2000/<br>XP/2003 標準 UPS サービスを停止できません<br>でした。コンピュータを再起動してから、<br>PowerChute Business Edition エージェントを<br>再インストールして下さい。                                                                |
| <エージェント/サーバ>サー<br>ビスのインストール時にエラー<br>が発生しました。再起動してか<br>らもう一度セットアップし直し<br>て下さい。 | PowerChute Business Edition サービスのイン<br>ストールに失敗しました。まだ PowerChute<br>Business Edition のファイルがインストールさ<br>れていないこと、およびコンピュータのOS が<br>適切なものかどうかを確認した後(1 ページの<br>「2.1 システム要件」を参照)、もう一度インス<br>トール作業を行って下さい。     |
| 次の dll のロー ド時にエラー<br><id> が発生しました :<dll の<br="">ID&gt;</dll></id>             | セットアッププログラムが DLL ファイルの<br>ロードに失敗しました。コンピュータの OS が<br>適切なものかどうかを確認し(1 ページの「2.1<br>システム要件」を参照)、1 ページの「①<br>PowerChute Business Edition エージェントの<br>要件」で説明している条件を満たしていること<br>を確認の上、もう一度インストール作業を行っ<br>て下さい。 |
| 必要なリソースのロードに失敗<br>しました。                                                       | PowerChute Business Edition コンポーネント<br>のインストールに必要なリソース(DLL リソー<br>ス、InstallShield リソースなど)をロードでき<br>ませんでした。コンピュータに十分なメモリが<br>あることを確認してから(1 ページの「2.1 シ<br>ステム要件」を参照)、もう一度インストール<br>作業を行って下さい。             |
| パスワードが 3~16 文字であり<br>ません。                                                     | 3~16 文字のパスワードを使用して下さい。                                                                                                    |

| メッセージ                                                                                                    | 説明                                                                                                    |
|----------------------------------------------------------------------------------------------------|----------------------------------------------------------------------------------------------------|
| PowerChute Business Edition<br>をインストール、実行するには<br>管理者権限が必要です。いった<br>んログオフしてから、管理者権<br>限を持つアカウントを使って<br>セットアッププログラムを再実<br>行して下さい。 | PowerChute Business Edition コンポーネント<br>をインストールするには、コンピュータに対す<br>る管理者権限が必要です。                                                       |
| 選択されたパスが有効かどうか<br>判断できません。ローカルハー<br>ドドライブ上のディレクトリを<br>選択して下さい。                                                                  | PowerChute Business Edition をネットワーク<br>ドライブ、フロッピーディスクドライブ、zip<br>ドライブなどの、ローカルハードディスク以外<br>のドライブにインストールすることはできません。                  |
| 標準 UPS サービスの再起動に<br>失敗しました。電源保護を有効<br>にするには、手動でサービスを<br>再開するか、システムを再起動<br>する必要があります。                                            | PowerChute Business Edition エージェントを<br>インストールするために停止させた OS 標準の<br>UPS サービスを再開することができません。コ<br>ンピュータを再起動するか、または手作業で<br>サービスを再開して下さい。 |
| 両方のパスワードが一致してい<br>なければなりません。                                                                                                    | [バスワード]と[確認]に入力した内容が一致<br>しないと PowerChute Business Edition コン<br>ポーネントをインストールすることはできませ<br>ん。                                       |
| ユーザ名が 3~16 文字ではあり<br>ません。                                                                                                    | 3~16 文字のユーザ名を使用して下さい。                                                                                                    |

## シリアルポートの設定

ここでは、シリアルポートにシリアルケーブルを接続する場合について説明します。 UPSを接続しているシリアルポートの設定を表示するには、次の作業を行って下さい。

コントロールパネルから次の各項目を順番に開いて下さい。

- 1. [システム]アイコン
- 2. [ハードウェア]タブ
- 3. [デバイスマネージャ]ボタン
- 4. [ポート]アイコン

ポートは、次のように設定しなければなりません。

| パラメータ         | 設定       |
|---------------|----------|
| ボーレート (ビット/秒) | 2400     |
| データビット        | 8        |
| パリティ          | なし       |
| ストップビット       | 1        |
| フロー制御         | XON/XOFF |

## UPS 通信リンク

ここでの説明では、スマートシグナリング UPS とコンピュータ OS 間の接続を確認 するためにハイパーターミナルを使用していますが、任意のターミナルエミュレータ を使用することができます。

- 1. COM ポートを他のサービスが使用していないことを確認します。
- 2. 次の手順に従ってハイパーターミナルを起動します。

Windows 2000/XP/Server 2003 の場合、[通信] フォルダに移動して ([スタート]→[プログラム] (Windows XP の場合は[すべてのプログラム ])→[アクセサリ]→[通信])、[ハイパーターミナル]アイコンをクリックし て下さい。

※注意:Windows Server 2003 については「ハイパーターミナル」がイン ストールされていない場合があります。その場合、「Windows コンポーネン トの追加と削除」から[ハイパーターミナル]をインストールして UPS との 通信確認作業を行って下さい。

3. [接続の設定]ダイアログに、ハイパーターミナル接続を識別する名前を入力して [OK] をクリックします。

※注意:「... モデムをインストールして下さい」のようなメッセージが表示された場合は、それを無視して下さい。

4. [接続の設定]ダイアログの[接続方法]に、UPSが使用するシリアルポートを指定後

#### <Windows Server 2003の場合>

[構成]をクリックし、5.の設定を行ってください。設定を終えたら[OK]をクリックしてください。[接続の設定]ダイアログに戻りますので、[OK]をクリック後6.に進んでください。

#### <Windows 2000/XP の場合 >

[OK] をクリックし、5. に進んでください。

- 5. [ポートの設定]ダイアログの各項目に、次の値を設定します。
  - ボーレート:2400ビット/秒
  - データビット:8
  - パリティ:なし
  - ストップビット:1
  - フロー制御 :Xon/Xoff
- 6. 空の画面が表示されたら、大文字のYを入力します。画面に SM(Smart Mode) の文字が表示された場合、シリアル通信リンクに問題はありません。 SM と表 示されない場合は、手順⑦に進んで下さい。
- 7. 大文字のAを入力します。画面にOKと表示され、UPSのブザーが鳴りフロントパネルのLEDが点滅した場合(UPSにアラームやフロントパネルのLEDがない場合を除く)、UPSは正常に信号を受信しています。ただし、次のような理由により信号を送信できない場合があります。
  - UPS からコンピュータへ信号を送信するための機能が壊れている。イン タフェースケーブル障害が発生している。

6

コンピュータのシリアルポートが信号を受信できない。割り込みの衝突
 やシリアルポートの誤動作などの原因が考えられます。

手順 6. で画面に「SM」と表示されない場合には、他のシリアルケーブル、他のシリアルポート、他のコンピュータ、または他の UPS を使用してハイパーターミナルから同じ操作を行い、問題点の切り分け、究明を行って下さい。

## 2.4 設定プロファイルの作成ウィザード

PowerChute Business Edition サーバをインストールする場合、セットアップの最後 に設定プロファイルの作成ウィザードが起動します。このウィザードを使って、 PowerChute Business Edition サーバの初期設定プロファイルを作成します。設定プ ロファイルには、次の項目を定義します。

- イベント発生時に PowerChute Business Edition サーバがユーザに通知する ための手段。
- PowerChute Business Edition エージェントが使用する電源保護方針。

初期設定プロファイルの作成後は、PowerChute Business Edition コンソールを使っ て設定プロファイルを変更することができます。PowerChute Business Edition コン ソールを利用できない場合は、設定プロファイルウィザードを起動してプロファイル を変更することもできます。このウィザードを起動するには、[スタート] → [プログ ラム] → [APC PowerChute Business Edition] → [設定プロファイルウィザード]を 選択するか、または PowerChute Business Edition インストールフォルダ中の 「wizard.exe」を実行して下さい。

ウィザードを使った初期設定プロファイルの作成方法、および既存のプロファイルの 変更方法については、7ページの「2.5設定プロファイル」を参照してください。ウィ ザード使用中に表示されるメッセージについては、10ページの「設定プロファイル 変更時のエラーおよびステータスメッセージ」を参照してください。

## 2.5 設定プロファイル

UPS の設定プロファイルウィザードを使って、PowerChute Business Edition サーバ のデバイスリストに記載されたシステムに適用する設定プロファイルの作成、変更を することができます。変更手順は以下のようになります。

- 1. ウィザードの初期画面で[次へ>]をクリックすると、設定プロファイルの作成 作業を始めることができます。
- **2.** PowerChute Business Edition サーバが管理するシステムにイベントが発生した場合の通知手段を選択して、[次へ >] をクリックします。
  - ポケベル (E-Mail を受信できる機種でのみ利用可能です。)
  - E-Mail 通知
  - ブロードキャストメッセージ
- 3. 選択した通知手法に応じて適切な設定を行い、[次へ >]をクリックします。
- PowerChute Business Edition サーバのデバイスリストに記載されているシ ステムの電源保護方針を選択し (8 ページの「電源保護方針」を参考にして決 定してください。)、[次へ >]をクリックします。

注意:電源保護方針の設定を変更した場合、新しい設定プロファイルが PowerChute Business Edition サーバの、デバイスリスト中のすべてのデ バイスに適用される旨メッセージが表示されます。これは、電源保護方針を 変更した場合、デバイス個別に行った設定が上書きされるためです。 このメッセージは、初めて設定プロファイルを作成する場合や、 PowerChute Business Edition サーバのデバイスリストにシステムが登録 されていない場合には表示されません。

- 5. [システムのシャットダウン]を確認して、[次ヘ>]をクリックします。
- 6. [設定の概要]ダイアログボックスには、選択した設定プロファイルの設定内容が表示されています。設定内容を変更する場合は [< 前へ]を、この設定内容を適用する場合は [次へ>]をクリックします。
- PowerChute Business Edition サーバのデバイスリストにシステムが登録されていない場合、または電源保護方針を変更していない場合は、[変更が完了しました]ダイアログボックスが表示されたらウィザードを終了して下さい。 それ以外の場合は、8. に進んで下さい。
- 8. 既存の設定プロファイルの、電源保護方針の設定を変更した場合、変更内容 は PowerChute Business Edition サーバのデバイスリストに登録されている システムに適用されます(4. を参照)。[設定プロファイル結果]ログには、各 システムの設定プロファイルの更新ステータスが表示されます。[設定プロ ファイル結果]ログに、更新が完了したことを知らせるメッセージが表示され たら、ウィザードを終了して下さい。

注意:設定プロファイル作成時および変更時に表示されるメッセージやログ エントリについては、10ページの「設定プロファイル変更時のエラーおよ びステータスメッセージ」を参照して下さい。

#### 電源保護方針

電源保護方針には、電源障害イベント発生時のシステムのシャットダウンと再起動に 関する方針を指定します。

- [バッテリ容量を保持する(安全性を重視)]は、システムのアップタイムより も安全にシャットダウンすることの方が重要な場合に選択します。
  - この項目を選択した場合、電源障害時に UPS のバッテリ状態が1分間 継続すると、シャットダウンが開始されます。
  - 電源障害により UPS のシャットダウンが行われた場合、バッテリが 90% 以上充電された時点で UPS が再起動されます。

注意:シャットダウンは、すぐに解決しないと重大な問題を引き起こす ようなイベントが発生した際に行われます。電源方針に[バッテリ容量 を保持する(安全性を重視)]を選択した場合に、システムのシャットダ ウンを行う契機となるイベントについては、9ページの「(1) シャット ダウンイベント(安全性を重視)]を参照してください。

- [サーバの稼働時間を最大限にする(ランタイムを重視)]は、アップタイムを 最大にすることが重要なミッションクリティカルなサーバを保護する場合に 選択します。
  - この項目を選択した場合、電源障害時に UPS は電源供給が可能な限り バッテリ動作を行った後、シャットダウンが開始されます。つまり、バッ

8

テリ残量がシステムが安全にシャットダウンするために必要なランタ イムになるまでの間、動作し続けます。

• 電源障害により UPS のシャットダウンが行われた場合、電源が復旧する とすぐに UPS が再起動されます。

注意:シャットダウンは、すぐに解決しないと重大な問題を引き起こす ようなイベントが発生した際に行われます。電源方針に【サーバの稼働 時間を最大限にする(ランタイムを重視)】を選択した場合に、システム のシャットダウンを行う契機となるイベントについては、9ページの [(2) シャットダウンイベント(ランタイムを重視)]を参照してください。

注意:選択した電源方針がすべてのシステムに対して適切だとは限りません。この ような場合は、PowerChute Business Edition コンソールを起動して、各システ ムの[デバイスのプロパティ]ダイアログにある[電源障害]オプションから、そ のシステムの電源保護方針を変更してください。

注意:電源保護方針を変更した場合、PowerChute Business Edition サーバのデ バイスリストに登録されているすべてのシステムに新しい設定プロファイルが適 用されます。

#### (1) シャットダウンイベント (安全性を重視)

[バッテリ容量を保持する(安全性を重視)](電源保護方針)を選択すると、次のいず れかのイベントが発生した場合に PowerChute Business Edition エージェントがシ ステムのシャットダウンを開始します。(これらのイベントの詳細については、コン ソールのオンラインヘルプを参照して下さい)。

- バッテリ状態しきい値超過
- ローランタイム状態
- ローバッテリ状態
- UPS 内部温度しきい値超過
- バッテリ状態時に通信切断
- UPS 過負荷

注意:利用できるランタイムが不十分またはバッテリ消耗イベントの発生時にUPS がバッテリ動作に切り替わると、すぐにシャットダウンが開始されます。

#### (2) シャットダウンイベント (ランタイムを重視)

[サーバの稼動時間を最大限にする(ランタイムを重視)](電源保護方針)を選択する と、次のいずれかのイベントが発生した場合に PowerChute Business Edition エー ジェントがシステムのシャットダウンを開始します。(これらのイベントの詳細につ いては、コンソールのオンラインヘルプを参照して下さい)。

- ローランタイム状態
- ローバッテリ状態
- UPS 内部温度しきい値超過
- バッテリ状態時に通信切断
- UPS 過負荷

注意:利用できるランタイムが不十分またはバッテリ消耗イベントの発生時にUPS がバッテリ動作に切り替わると、すぐにシャットダウンが開始されます。

## 設定プロファイル変更時のエラーおよびステータスメッセージ

設定プロファイルの変更時に表示される可能性のあるメッセージについては、10 ページの「(1) UPS 設定プロファイルの作成ウィザードのメッセージ」を参照してく ださい。デバイスリスト中のシステムに設定プロファイルを適用する際に表示される 可能性のあるメッセージについては、10ページの「(2) 設定プロファイル適用時の ログメッセージ」を参照してください。

#### (1) UPS 設定プロファイルの作成ウィザードのメッセージ

ウィザードを使って設定プロファイルの作成や変更を行う際に表示される可能性の あるメッセージを次に示します。

| メッセージ                                                                                                    | 説明                                                                                                    |
|----------------------------------------------------------------------------------------------------|----------------------------------------------------------------------------------------------------|
| 設定プロファイル中に<br>次のエラーが検出され<br>ました。                                                                                                    | <ul> <li>次のような問題が発生していることを表しています。</li> <li>指定されていない E-mail パラメータがある。</li> <li>ブロードキャスト通知アドレスが指定されていない。</li> <li>適切な通知手段を選択する必要がある。</li> <li>この問題を解決するためには、適切な通知手段を設定して下さい。</li> </ul> |
| 新しい設定プロファイ<br>ルはまだ保存されてい<br>ません。本当に終了し<br>ますか ?                                                                                          | [いいえ]を選択するとダイアログボックスに戻ります。<br>[はい]を選択した場合、変更内容は破棄されます。                                                                                                    |
| 電源保護の設定を変更<br>する場合、新しい設定<br>プロファイルをデバイ<br>スリスト中のすべての<br>デバイスに適用し直す<br>必要があります。この<br>設定は UPS 個別に<br>行った設定を上書きす<br>ることがあります。処<br>理を続行しますか? | [いいえ]を選択すると、デバイスリスト中のシステムに<br>設定プロファイルを再適用しないで、プロファイルの通<br>知手段を変更することができます。[はい]を選択する<br>と、新しいプロファイルがデバイスリスト中のシステム<br>に適用されます。この場合、独自の設定を行っていたシ<br>ステムは、再び設定し直す必要があります。                |

#### (2) 設定プロファイル適用時のログメッセージ

設定プロファイルの適用ログメッセージは、デバイスリスト中のシステムの設定プロ ファイルの変更ステータスを表しています。次のいずれかの作業を行った場合に報告 されます。

- [設定プロファイルの作成/変更]ダイアログボックス(10ページの「(1) UPS 設定プロファイルの作成ウィザードのメッセージ」を参照)を使用した後、デ バイスリスト中のすべてのシステムへのプロファイルの適用を選択した。
- デバイスリスト中のシステムへの設定プロファイルの再適用を選択した (10 ページの「(1) UPS 設定プロファイルの作成ウィザードのメッセージ」を 参照)。

このログを参照する際には、次のようなログエントリやメッセージが表示されます。

| ログエントリ                                  | 説明                                                                                        |
|-----------------------------------------|-------------------------------------------------------------------------------------------|
| < ホスト名 > からの応答が<br>ありません。               | もう一度設定プロファイルを適用し直して下さい。<br>それでも問題が解決しない場合は、16 ページの<br>「(5) 通信障害関連メッセージ」を参照して下さい。          |
| <ホスト名 > がデバイスリ<br>ストにありません。             | システムがデバイスリストに登録されていません。<br>該当するシステムの設定プロファイルは更新され<br>ません。                                 |
| 設定プロファイルを < ホス<br>ト名 > に適用できませんで<br>した。 | 設定プロファイルの適用時に、システムのシャッ<br>トダウンが開始されていたかまたは通信 (シリア<br>ルまたはネットワーク)が失われました。                  |
| <ホスト名 > に適したプロ<br>ファイルが見つかりません。         | サポートされていない UPS を使用しているか、ま<br>たはシステムの PowerChute Business Edition<br>エージェントが UPS と通信できません。 |
| <ホスト名>にプロファイ<br>ルが正しく適用されました。           | このシステムのプロファイルが更新されました。                                                                    |

| メッセージ                                                                                   | 説明                                                                         |
|-----------------------------------------------------------------------------------------|----------------------------------------------------------------------------|
| 設定プロファイルの適用時<br>にエラーが発生しました。                                                            | デバイスリスト中のシステムへの新規プロファイ<br>ルの適用が完了しましたが、一部のシステムは新<br>規プロファイルで更新できませんでした。    |
| ー部の変更は完了していま<br>せん。今終了すると、設定<br>プロファイルが正しく適用<br>されたかどうかを確認する<br>ことはできません。本当に<br>終了しますか? | 変更を完全に行わないままダイアログボックスを<br>終了しようとしています。[はい]を選択すると、<br>すでに更新された内容だけが有効になります。 |

## 2.6 デバイスリスト設定ウィザード

PowerChute Business Edition サーバをシステムにインストールする場合、初期設定 プロファイルの作成が完了した後に、デバイスリスト設定ウィザードが起動します。 デバイスリストには、PowerChute Business Edition サーバが管理するシステムを指 定します。設定プロファイルは、これらのシステムに適用されます。

デバイスリスト設定ウィザードを使って、PowerChute Business Edition サーバのデ バイスリストを作成することができます。 デバイスリストを作成した後は、 PowerChute Business Edition コンソールを使用してデバイスリストを変更できま す。コンソールが利用できない場合は、デバイスリスト設定ウィザードを使用してデ バイスリストを変更することができます。デバイスリスト設定ウィザードを起動する には、[スタート] → [プログラム] → [APC PowerChute Business Edition] → [デバ イスリストウィザード] を選択するか、PowerChute Business Edition プログラム ファイルフォルダにある「upslist.exe」を実行して下さい。 ウィザードを使った初期デバイスリストの作成方法、および既存のデバイスリストの 変更方法については、12ページの「2.7 デバイスリスト」を参照して下さい。ウィ ザード使用中に表示されるメッセージについては、10ページの「設定プロファイル 変更時のエラーおよびステータスメッセージ」を参照して下さい。

## 2.7 デバイスリスト

デバイスリスト設定ウィザードが起動すると、次の情報が表示されます。

● [検出されたデバイス]には、デバイスリストに追加できるシステムが表示されています。これらのシステムは自動的に検出されたものです。

注意:自動検出されるシステムについて、または検出処理の設定方法については、 13ページの「検出手順」を参照してください。

● [現在のデバイスリスト]には、すでにデバイスリストに登録されているシス テムが表示されます。

注意:このダイアログボックスを使用時に表示されるメッセージについては、11 ページの「2.6 デバイスリスト設定ウィザード」を参照してください。

| 目的                                    | 作業                                                                                                    |  |
|---------------------------------------|----------------------------------------------------------------------------------------------------|--|
| 検出されたシステムの<br>追加。                     | [検出されたデバイス]から目的のシステムを選択して、<br>[追加>]をクリックします。<br>注意:自動検出されるシステムについて、または検出処<br>理の設定方法については、13ページの「検出手順」を<br>参照してください。 |  |
| IP アドレスまたはホス<br>ト名を指定してシステ<br>ムを追加する。 | [新規]をクリックして、[現在のデバイスリスト]に綺<br>色のチェックマークとともに表示されたタイトル(新規<br>デバイス)を、目的のシステムのIP アドレスまたはホン<br>ト名に変更してください。              |  |
| システムを削除する。                            | [現在のデバイスリスト]から目的のシステムを選択し<br>て、[<削除]をクリックします。                                                                       |  |

デバイスリストに登録するシステムの追加、削除方法を次の表に示します。

目的のシステムを追加、削除し終わったら、[適用]をクリックして下さい。[デバイ スリストの設定]ダイアログに、変更内容が反映されます。変更処理が完了するまで は、[閉じる]および[変更]ボタンは無効になっています。変更が完了したら、[閉 じる]をクリックしてダイアログボックスを閉じます。デバイスリストをさらに変更 したい場合には、[変更]をクリックして下さい。

注意:デバイスリスト変更時に表示されるメッセージについては、15 ページの「(4) サマリの変更メッセージ」を参照して下さい。 PowerChute Business Edition サーバは、自己と同じユーザ名とパスワードを使用する PowerChute Business Edition エージェントがインストールされているシステム を自動的に検出します。

デフォルトでは、サーバと同じ IP セグメント上にあるシステムだけが検出されます。 「デバイスリストの設定」ダイアログボックス内の [ デバイス検出の設定 ] を使用し て次の作業を行うことにより検出を行う IP セグメントの追加・削除が行えます。

- IP セグメントを追加する場合は [IP セグメント] に新しい IP セグメントを指定 して、[追加 -->]をクリックして下さい。
- PowerChute Business Edition が特定のセグメントの検出をしないようにするには、[検出する IP セグメント]から目的のセグメントを選択して、[削除]を選択して下さい。
- [適用]をクリックすると、変更内容が反映されます。
- [閉じる]をクリックして、デバイスリスト設定ウィザードに戻ります。

注意: [検出の設定]のダイアログボックスを使用時に表示されるメッセージについては、14ページの「(3)検出過程のメッセージ」を参照して下さい。

#### デバイスリスト登録時のエラーおよびステータスメッセージ

システムをデバイスリストに登録すると、そのシステムにサーバの PowerChute Business Edition 設定プロファイルが適用されます。デバイスリスト設定ウィザード を使って既存のデバイスリストを変更する際に、設定プロファイルが見つからない場 合に表示されるメッセージについては、13ページの「(1)設定プロファイルアクセ ス失敗メッセージ」を参照してください。

このウィザードの使用時に表示されるメッセージについては、次の各項目を参照して ください。

- (2) デバイスリスト設定ウィザードのメッセージ
- (3)検出過程のメッセージ
- (4) サマリの変更メッセージ

注意:状況を説明するメッセージに関する説明はありません。

#### (1) 設定プロファイルアクセス失敗メッセージ

デバイスリスト設定ウィザードを使って既存のデバイスリストを変更する際に、設定 プロファイルが見つからない場合は、次のようなメッセージが表示される可能性があ ります。

| メッセージ                                                                                         | 説明                                                                                                    |  |
|-----------------------------------------------------------------------------------------------|----------------------------------------------------------------------------------------------------|--|
| デフォルトの設定プロファイルが<br>作成されていません。デバイスを<br>デバイスリストに追加するには、<br>設定プロファイルを作成する必要<br>があります。作成しますか?     | 設定プロファイルが存在していません。プロ<br>ファイルを作成する場合は、[はい]をクリック<br>して下さい。プロファイルがないと、デバイス<br>リスト設定ウィザードにアクセスすることはで<br>きません。 |  |
| 現在の設定プロファイルを取得す<br>ることができません。<br>PowerChute Business Edition<br>サーバから応答がありません。も<br>う一度実行しますか? | 問題が解決しない場合は、16 ページの「(5) 通<br>信障害関連メッセージ」を参照してください。                                                        |  |

## (2) デバイスリスト設定ウィザードのメッセージ

デバイスリスト設定ウィザードの使用時に表示されるメッセージを次に示します。

| メッセージ                             | 説明                                                                         |  |
|-----------------------------------|----------------------------------------------------------------------------|--|
| デバイスリストの変更は適用され<br>ません。本当に終了しますか? | デバイスリストに変更内容を適用する前に [<br>キャンセル] がクリックされました。 [はい] を<br>クリックすると、変更内容は破棄されます。 |  |
| このサーバが管理するデバイスは                   | ウィザードを終了した後、再起動して下さい。                                                      |  |
| 不明です。PowerChute Business          | それでも問題が解決しない場合は、16 ページの                                                    |  |
| Edition サーバからの応答があり               | 「(5) 通信障害関連メッセージ」を参照してくだ                                                   |  |
| ません。                              | さい。                                                                        |  |
| PowerChute Business Edition       | それでも問題が解決しない場合は、16 ページの                                                    |  |
| サーバからの応答がありません。                   | 「(5) 通信障害関連メッセージ」を参照してくだ                                                   |  |
| もうー度操作を行って下さい。                    | さい。                                                                        |  |

## (3) 検出過程のメッセージ

[検出の設定]ダイアログボックスを使って、検出手順時に検出する IP セグメントの リストを変更する際に表示されるメッセージを次に示します。

| メッセージ                                                                            | 説明                                                                                  |  |
|----------------------------------------------------------------------------------|-------------------------------------------------------------------------------------|--|
| 次の検出状態を設定できません:<br>PowerChute Business Edition<br>サーバから応答がありません。も<br>う一度実行しますか?  | 問題が解決しない場合は、16 ページの「(5) 通<br>信障害関連メッセージ」を参照してください。                                  |  |
| 検出セグメントを判断できませ<br>ん。PowerChute Business<br>Edition サーバから応答がありま<br>せん。もう一度実行しますか? | 問題が解決しない場合は、16 ページの「(5) 通<br>信障害関連メッセージ」を参照してください。                                  |  |
| 検出セグメントは 10 個までしか<br>指定できません。                                                    | [検出の設定]ダイアログには、すでに<br>PowerChute Business Edition が検出する IP セ<br>グメントが限度数まで指定されています。 |  |

## (4) サマリの変更メッセージ

このログを参照する際には、次のようなログエントリやメッセージが表示されます。

| ログエントリ                                   | 説明                                                                                                    |
|------------------------------------------|----------------------------------------------------------------------------------------------------|
| < ホスト名 > からの応答があ<br>りません。                | このシステムをもう一度追加して下さい。それで<br>も問題が解決しない場合は、16 ページの「(5) 通<br>信障害関連メッセージ」を参照してください。                                                                                                    |
| <ホスト名>は、すでにデバ<br>イスリストに存在しています。          | システムはすでにデバイスリストに存在していま<br>す。                                                                                                    |
| <ホスト名 > がデバイスリス<br>トにありません。              | システムはデバイスリストからすでに削除されて<br>います。                                                                                                    |
| <ホスト名>を追加しました。                           | このシステムをデバイスリストに追加しました。                                                                                                    |
| <ホスト名 > を追加できません。すでに < サーバ名 > が管理しています。  | このシステムは、他の PowerChute Business<br>Edition サーバのデバイスリストに登録されていま<br>す。同じシステムを複数の PowerChute Business<br>Edition サーバで監視することはできません。                                                       |
| <ホスト名 > を追加できません:デバイスの限度数に達しました。         | デバイスリストには、すでに PowerChute<br>Business Edition サーバのライセンスで許可され<br>ている限度数までのシステムが追加されています。                                                                                               |
| <ホスト名 > が見つかりません。                        | PowerChute Business Edition サーバは、このシ<br>ステムを見つけることができません。システムが<br>存在していない、システムがネットワークに TCP/<br>IP で接続されていない、または PowerChute<br>Business Edition エージェントがシステムにイン<br>ストールされていない可能性があります。 |
| <ホスト名 > にログインでき<br>ません。                  | このシステムの PowerChute Business Edition<br>エージェントは、PowerChute Business Edition<br>サーバと同じユーザ名とパスワードを使用してい<br>ません。                                                                         |
| <ホスト名>の追加に失敗し<br>ました。                    | このシステムをもう一度追加してください。それ<br>でも問題が解決しない場合は、16 ページの「(5)<br>通信障害関連メッセージ」を参照してください。                                                                                                    |
| 設定プロファイルを < ホスト<br>名 > に適用できませんでした。      | 一般的にこのメッセージは、サポートしていない<br>UPSをシステムが使っていることを示しています。<br>ただし、設定プロファイルの適用時に該当するシ<br>ステムがシャットダウン中だったり、通信(ネッ<br>トワークまたはシリアル)が失われた場合にも、<br>このエントリが記録されることがあります。                             |
| <ホスト名>の削除に失敗し<br>ました。                    | このシステムを削除するために、設定ファイルに<br>アクセスすることができません。                                                                                                    |
| <ホスト名>を削除しました。                           | このシステムをデバイスリストから削除しました。                                                                                                    |
| <ホスト名 > は省略しました。<br>すでにリストに追加されていま<br>す。 | 同じシステムを複数定義しています。たとえば、<br>同じシステムをホスト名と IP アドレスの両方で重<br>複して指定しています。                                                                                                    |

| メッセージ          | 説明                                                                                      |  |
|----------------|-----------------------------------------------------------------------------------------|--|
| 応答しないシステムがありま  | すべての変更が成功した訳ではなく、デバイスリス                                                                 |  |
| す。デバイスリストを更新し  | トは成功した変更内容だけを反映することを表して                                                                 |  |
| ます。            | います。                                                                                    |  |
| デバイスリストの変更が完了  | すべての変更が完了しないまま終了しようとしてい                                                                 |  |
| していません。本当に終了し  | ます。[はい]をクリックした場合、正しく変更が                                                                 |  |
| ますか ?          | 完了した設定だけが有効になります。                                                                       |  |
| デバイスリストを更新します。 | すべての変更を完了する前にダイアログボックスを<br>終了した場合に表示されます。終了するまでに行っ<br>た変更内容で、デバイスリストを更新することを表<br>しています。 |  |

#### (5) 通信障害関連メッセージ

この問題は、次の原因が考えられます。

 ネットワークの混雑またはネットワーク障害により、PowerChute Business Edition コンソールの[アプリケーションの設定]ダイアログボックスの[リ クエストタイムアウト時間]に指定された時間(デフォルトでは 20 秒)が経 過する前に、通信障害が発生した。

注意: PowerChute Business Edition コンソールから [ リクエストタイム アウト時間 ] の値を変更することができます。メニューから [ 表示 ] → [ 設定 ] を選択し、[ ネットワーク ] タブ内の 「リクエストタイムアウト時間」 を変更してください。

- 応答を受信する前にネットワーク通信が失われた。
- システムが存在していない、システムが停止している、またはシステムがネットワークから切断された。
- システムが PowerChute Business Edition エージェントを使用していない、 エージェントが動作していない、または PowerChute Business Edition エー ジェントが PowerChute Business Edition サーバと同じユーザ名とパスワー ドを使用していない。

# 3 運用上の問題点と注意事項

PowerChute Business Edition 使用時に発生する問題および注意事項については、各項目を参照して下さい。

## DNS サーバが見つからない場合のネットワーク通信上の問題

次のような場合、PowerChute Business Edition エージェント、サーバ、およびコン ソールに関するネットワーク通信に問題が発生する場合があります。

- DNS サーバがない、または見つからない場合
- 最近ローカルシステムがネットワークから切断された場合
- ローカルシステムと DNS サーバ間にネットワーク上の問題が発生した場合

またこの問題は、ピアツーピアネットワークを利用している場合や、スタンドアロン システムを利用している場合にも発生することがあります。このようなネットワーク 通信に関する問題が発生した場合は、PowerChute Business Edition が DNS サーバ を使ってホスト名を解決する代わりに IP アドレスを使用します。次の作業を行って 下さい。

- **1.** PowerChute Business Edition コンソールを起動します。
- 2. [表示]メニューから[設定]を選択します。
- 3. [ネットワーク]タブを選択します。
- 4. [ホスト名を解決する]オプションの選択を解除します。
- 5. [適用]をクリックします。

## PowerChute Business Edition のアンインストール

PowerChute Business Edition をアンインストールした際、OS 標準 UPS サービスは 有効化されます。しかし、OS 起動時にサービスが起動するようにするためには、サー ビスのスタートアップの種類を [自動]に選択する必要があります。[サービス]のダ イアログボックスで、「Uninterruptable Power Supply サービス」をダブルクリック し、[スタートアップの種類]を[自動]に変更してください。サービスをすぐに開始 する場合は、[開始]ボタンをクリックして下さい。

PowerChute Business Edition をアンインストール後、フォルダやファイルがインストールフォルダに残る場合があります。PowerChute Business Edition のインストールフォルダを確認し、フォルダの中身とともに削除して下さい。

PowerChute Business Edition エージェントのアンインストール時に、次のような メッセージが表示されることがあります。

| メッセージ | 説明 |
|-------|----|
|-------|----|

| 時にエラーが発生しました。<br>セットアップ終了後に再起動<br>して下さい。<br>とくの削除に矢取しました。サービスがハンク<br>アップしているか、インストールされていませ<br>ん。 | エージェントサービスの削除<br>時にエラーが発生しました。<br>セットアップ終了後に再起動<br>して下さい。 | PowerChute Business Edition エージェントサー<br>ビスの削除に失敗しました。サービスがハング<br>アップしているか、インストールされていません。 |
|--------------------------------------------------------------------------------------------------|-----------------------------------------------------------|------------------------------------------------------------------------------------------|
|--------------------------------------------------------------------------------------------------|-----------------------------------------------------------|------------------------------------------------------------------------------------------|

## Windows XP の制限付きユーザ

PowerChute Business Edition コンソールは、Windows XPの制限付きユーザモード で使用するように設計されていません。制限付きユーザは PowerChute Business Edition コンソールを実行することができません。

## UPS セルフテストがログに記録されないことがある

UPS セルフテストイベントは PowerChute Event ログに記録されない場合があります。UPS のフロントパネルから行われたセルフテストはログに記録されません。 PowerChute Business Edition からセルフテストを実行した場合も結果が記録され ないことがあります。

## コンソール上でイベントがクリアされない

シンプルシグナリング接続の際、バッテリ状態時間しきい値超過イベントが発生する と、その後このイベントの状態から復帰しても、コンソール上からこのイベントがク リアされません。最新のイベントについては、イベントログを参照して下さい。

コンソールからイベントをクリアするには次の3つの方法があります。

- 方法 1: 対象サーバ上の PowerChute Business Edition エージェントサービス を再起動する
- 方法 2: 対象サーバの OS を再起動する
- 方法 3: コンソールから対象サーバのデバイスのプロパティを表示し、通信 ポートを一時的に変更して、イベントクリアした後に再び通信ポートを元の 設定に戻す。
   (ただしこの方法を実行した場合、通信ポート変更の際に「通信切断」のイベ

(ただしこの方法を実行した場合、通信ボート変更の際に「通信切断」のイベントが検出されます。)

## スタンバイモードでの Agent 非作動

コンピュータがスタンバイモードになっているときには、PowerChute Business Edition エージェントサービスは作動しません。

## コマンドファイルを実行するには

OS が Windows のサーバでコマンドファイルを実行するには、デスクトップとの対話をサービスに許可する必要があります。OS ごとに次の手順にて設定を行ってください。

#### <Windows 2000、Windows XP、Windows Server 2003の場合>

- 1. 管理ツールから「サービス」を起動します。
- 2. 「APC PBE Agent」サービスをダブルクリックします。
- 3. 「ログオン」タブを選択します。
- 4.「デスクトップとの対話をサービスに許可」にチェックをいれます。
- 5.「適用」を押し、「OK」を押します。

※コマンドファイルは、PowerChute Business Edition エージェントのインストール フォルダ内にある cmdfiles フォルダ内に作成してください。また、作成方法は同フォ ルダ内の default.cmd を参考にして下さい。

#### <Linux の場合 >

コマンドファイルの作成は必ず root 権限で行ってください。また、コマンドファイ ルは、PowerChute Business Edition エージェントのインストールディレクトリ内に ある cmdfiles ディレクトリ内に作成してください。コマンドファイル作成後は、そ のファイルに対して root の実行権限を与えてください。(例:chmod 700 cmd.sh)

※ rootの実行権以外のパーミッションは、ご使用の環境に合わせて設定して下さい。

#### PowerChute Business Edition の E-Mail 受信者に使用できる文 字について

E-Mail 通知機能に関して、メールアドレスに使用可能な文字、記号は以下のものになります。

これ以外の記号については、使用不可となっていますので、ご注意ください。

(使用可能文字·記号)

英数字、「\_ 」(アンダスコア)、「.」(ドット)、「@」(アットマーク)、「-」(ハイフン)

## 「デバイスのプロパティ」で表示される UPS の情報欄について

PowerChute Business Edition エージェントをインストールしているサーバにおいて、PowerChute Business Edition エージェントサービスが起動してから初期処理が完了するまでの間、"不明"、"ネットワーク通信切断"の状態になることがあります。この状態では、UPS から必要な情報が得られていないので、対象サーバの「デ

バイスのプロパティ」を表示しても、UPS の情報欄が"エラー"と表示されてしまいます。

このような場合、PowerChute Business Edition コンソールで対象サーバが"正常" と表示された後に、「デバイスのプロパティ」を表示して、情報の確認を行ってくだ さい。

#### Linux サーバで PowerChute Business Edition エージェントを 使用している場合に表示されるメッセージについて

Linux サーバで、PowerChute Business Edition エージェントを使用している場合、 システム起動時に、以下のようなメッセージが表示されることがあります。同様の メッセージは「/var/log/messages」にも記録されます。

rc: SDL RISCom/8 card driver v1.1, (c) D.Gorodchanin 1994-1996.

rc0: RISCom/8 Board at 0x220 not found.

rc1: RISCom/8 Board at 0x240 not found.

rc2: RISCom/8 Board at 0x250 not found.

rc3: RISCom/8 Board at 0x260 not found.

rc: No RISCom/8 boards detected.

本メッセージはシリアル分岐ボードのドライバ (RISCom) から出されているもので、 このメッセージ表示を停止することはできません。

メッセージ表示の有無にかかわらず、PowerChute Business Edition は正常に動作いたします。また、シリアル分岐ボードが使用されていない場合は、このメッセージは無視していただいても問題ありません。

#### PowerChute Business Edition を Windows XP で使用時、「デ バイスリストの設定」画面に間違ったホスト名が表示される現象につ いて

PowerChute Business Edition サーバまたはコンソールを Windows XP で使用時、[ デバイスリストの設定]画面に検出されたデバイスのホスト名が間違って表示される ことがあります。

この問題を回避するためには、Windows XPの hosts ファイル、または Imhosts ファ イルに、PowerChute Business Edition エージェントがインストールされているマシ ンの IP アドレスとホスト名を追加してください。

#### PowerChute Business Edition コンソール、デバイスリストウィ ザード、および設定プロファイルウィザードの画面が正しく表示され ない

ターミナルサービスに接続する際に使用する接続クライアントアプリケーションに ついて、Windows 2000 の「ターミナルサービスクライアント」を使用してターミ ナルサーバに接続し、PowerChute Business Edition コンソール、デバイスリスト ウィザード、および設定プロファイルウィザードを起動した場合、画面が正しく表示 されません。これは「ターミナルサービスクライアント」の表示可能色数が少ないた めに発生します。

PowerChute Business Edition コンソール、デバイスリストウィザード、設定プロファイルウィザードを正しく表示させるための要件は以下になります。

| 要件                             | 最低        | 推奨              |
|--------------------------------|-----------|-----------------|
| 解像度                            | 800 x 600 | 1024 x 768 (以上) |
| 表示色数                           | 16 ビットカラー | 24 ビットカラー       |
| Internet Explorer のバージョンは 6 以降 |           |                 |

PowerChute Business Edition コンソールの要件

使用する接続クライアントアプリケーションが「リモートデスクトップ接続」の場合 は上記要件を満たすことができますので正しく表示できます。

#### UPS 装置を使用して Windows Server 2003 サーバの電源制御を 行う場合の注意

Windows Server 2003 サーバに「PowerChute Business Edition エージェント」コ ンポーネントをインストールし、UPS 装置を使用してサーバ装置の電源制御を行う 場合、サーバ装置の BIOS 設定において、AC-LINK(AC 連動モード)設定に「Power ON」が設定可能か確認してください。確認方法はサーバ添付のユーザーズガイドを 参照してください。「Power ON」相当の設定の可否により、提供できる機能が異な ります。

注意:なお、AC-LINK は、サーバ機種により「After Power Failure」と記載さ れている場合があります。

| 設定不可 | 停電発生による安全なシャットダウンはできますが、復電後のサー<br>バ自動起動はできません。また、スケジュールによるサーバの自動<br>シャットダウンはできますが、スケジュールによるサーバの自動起<br>動はできません。                                                                  |
|------|----------------------------------------------------------------------------------------------------|
| 設定可能 | 停電シャットダウン後の復電によるサーバの自動起動、あるいはス<br>ケジュールによるサーバの自動起動を行われる場合は、「Power<br>ON」に設定してください。<br>注意:サーバによっては工場出荷時に「Last State」と設定されて<br>いるものがありますので、運用前にサーバ装置のBIOS 設定を確認<br>することを強くお奨めします。 |

## Windows Server 2003 で WebUI を使用する際の注意

Windows Server 2003 サーバ上で、以下に挙げる操作を行う場合、Internet Explorer(以下 IE と省略)のセキュリティ設定を変更する必要があります。

- ・PowerChute Business Edition コンソールを使用する
- ・IE を使用して PowerChute Business Edition エージェントにアクセスする

#### < セキュリティの設定変更について >

IE のメニューから

[ツール]-[インターネットオプション]

を選択し、"セキュリティ"タブを選択後、以下のいずれかの設定を行ってください。

(設定変更1)

"インターネット"を選択し、「このゾーンのセキュリティレベル」を『中』 に変更。

(設定変更2)

"信頼済みサイト"を選択し、『サイト』ボタンを選択後、対象のサーバへア クセスするための URLを入力し、『追加』ボタンにより登録してください。

http://( 対象サーバの IP アドレス )

<例>

アクセスするサーバの IP アドレスが 192.168.0.3 の場合、"信頼済みサイト"には以下のように登録します。

http://192.168.0.3

#### WebUI を使用する場合

PowerChute Business Edition にて WebUI (Web UI の詳細については PowerChute Business Edition インストールガイドを参照してください)を使用する場合、使用す る Web ブラウザは Windows マシンの場合 Internet Explorer 6 以降、Linux マシン の場合 Netscape7.0 が必要です。また、Java Runtime Environment (JRE) がクライ アントマシンにインストールされている必要があります。JRE をお持ちでない場合、 サン・マイクロシステムズ社の Web サイトより JRE をダウンロードして、インス トールしてください。

- Windows マシンから Internet Explorer を使用する場合は JRE v1.4.1 または v1.4.2 をご使用ください。
- Linux マシンから Netscape を使用する場合は JRE v1.4.1 をご使用ください。

注意:マイクロソフト社の「**32** ビット Microsoft 仮想マシン」では WebUI をご 使用できません。

注意:Red Hat Enterprise Linux AS/ES 3.0 マシンに Netscape をインストー ルする際、OS のインストール CD-ROM 媒体に含まれている「compat-libstdc++-7.3-2.96.122.i386.rpm」を先にインストールして下さい。 注意:MIRACLE LINUX Standard Edition 2.1 サーバから WebUI を使用する場 合、画面左側のメニューにおいて全角文字が表示されないことがあります。その場 合、Netscape のメニューより[編集]-[設定]を選択し、画面左側のツリー(カ テゴリ)より、[表示]-[フォント]を選択します。画面右側の「ドキュメントで 他のフォントを使用できるようにする」のチェックを外して下さい。

## Windows マシン上でポップアップメッセージを表示させるには

PowerChute Business Edition のユーザ通知機能について、Windows マシンにて ポップアップメッセージを受信し、表示させたい場合、ポップアップメッセージを受 信し表示する側のマシンにおいて「Messenger」サービスが動作している必要があ ります。

注意:Windows Server 2003 の場合、OS のデフォルト設定において 「Messenger」サービスが自動で起動するように設定されていない場合がありま す。ポップアップメッセージを受信し、表示させる場合は必要に応じて 「Messenger」サービスが「自動」で起動する等適切な設定に変更してください。

## Windows Server 2003 のターミナルサービス経由のアンインス トールについて

Windows Server 2003 サーバにターミナルサーバーサービスがインストールされて いる状態で、PowerChute Business Edition の " サーバ " コンポーネントおよび、" コンソール " コンポーネントをアンインストールした場合、Windows の[ スタート ] メニューに登録される [APC PowerChute Business Edition] 配下のメニューが削除 されないことがあります。

削除されなかったメニューはアンインストール後、手動で削除してください。なお、 PowerChute Business Edition の " サーバ " および " コンソール " をアンインストー ル後、以前と異なるパスにインストールした場合、[ スタート ] メニューに残った [APC PowerChute Business Edition] 配下のメニューに関するリンク情報は、新たに インストールされたパスの情報に更新されます。

## OS アップグレードおよび Service Pack 適用

OS をアップグレードする場合や Service Pack を適用する場合は、PowerChute Business Edition をいったんアンインストールし、アップグレードの実施もしくは Service Pack の適用が完了してから、再び PowerChute Business Edition をインス トールしてください。

アンインストール後は、サーバを再起動する前にサーバからシリアルポートから通信 ケーブルを取り外してください。

## PowerChute Business Edition アンインストール時の UPS 通信 ケーブルの取り外し

PowerChute Business Edition をアンインストールして、再インストールする前にシ ステムを手動で再起動するような場合、サーバから UPS と通信するためのシリアル ケーブルを取り外してください。 再起動時に、OSから通信ポートに文字列が送信され、UPSがスマートシグナルモードの場合、UPSがこの文字列をバッテリ動作に切り替える命令と解釈してしまうことがあります。

例えば、PowerChute Business Edition がインストールされていない状態で UPS の シリアルポートに通信ケーブルが接続されたシステムを再起動すると、OS が送信し た文字列によって UPS がバッテリ動作に切り替わりランタイム較正が実行されてし まいます。このような不要なバッテリ動作への切り替えによってバッテリ残量が減少 し、インストールが失敗することがあります。

## PowerChute Business Editionの E-Mail 通知機能に関して

PowerChute Business Edition では、SMTP 認証等のユーザ認証を行う E-Mail 送信をサポートしていません。E-Mail 通知機能を利用する場合はユーザ認証を必要としない SMTP サーバを使用してください。

## エクスポートの区切り文字についての制限事項

PowerChute Business Edition コンソールの「電源イベントサマリ」、「電圧分析」を 表示しているときに、コンソールのメニュー[コンソール]-[エクスポート]を選択 することで表示されるエクスポートに関する設定ウィンドウにおいて、「データ」タ ブの区切りを"カスタム"として選択している場合、右の入力欄にプロンプトが表 示されます。その入力欄に入力する文字列について、以下の制限事項があります。

- 入力欄には何文字も入力できますが、区切り文字として認識されるのは最初の1文字のみです。
- 入力文字は 1 バイト文字であり、ASCII コードの 33(0x21) '!' (エクスクラ メーション)から 126(0x7E) '~' (チルダ)までの文字に限られます。

#### PowerChute Business Edition のスケジュール機能を使用して シャットダウン / 起動の自動運転を行う際の注意

PowerChute Business Edition コンソールにて設定できるシャットダウン/起動のス ケジュール機能(スケジュール機能の詳細はインストールガイドを参照してください)を利用して、サーバの自動運転を行う場合、PowerChute Business Edition のスケ ジュール機能以外の手段によりサーバがシャットダウンされると、スケジュール設定 が有効になりません。

(スケジュールどおりに起動しない例)

20:00 オフ、8:00 オンのスケジュール設定を行っているとします。ここで保守作業 などのため 21:00 にサーバを起動し、22:00 に PowerChute Business Edition のス ケジュール機能以外でシャットダウンした場合、その後のスケジュール設定は有効と なりません。つまり、8:00 にサーバは自動でオンされません。

PowerChute Business Edition のスケジュール運転の設定を有効にするには、 PowerChute Business Edition のスケジュール機能によりシャットダウンを行って ください。

## WebUIの「接続しているすべてのユーザに通知」によりメッセージ 送信される範囲

WebUIの「接続しているすべてのユーザに通知」の機能はエージェントがインストールされている OS により、それぞれ以下の仕様になっています。

#### <Windows の場合 >

- エージェントマシン自身にメッセージを送信
- (IP アドレス指定ではなく)マシン名指定によりエージェントのマシンにネットワークドライブ接続し、かつそのネットワークドライブにアクセスしている場合、あるいはエクスプローラから直接エージェントマシンの共有フォルダにアクセスしている場合、そのアクセスしているクライアントマシンにメッセージを送信

※制限事項:(送信元ホスト名)+(送信先ホスト名)の文字数の合計が23バ イト以上の場合は、メッセージ送信されません。(エージェントがインストー ルされているマシンのホスト名が12バイト以上の場合、ローカルにもメッ セージ送信されません)

#### <Linux の場合>

- エージェントがインストールされているマシンのターミナルにメッセージを 送信
- エージェントのマシンに telnet 等でログインしているクライアント マシンのターミナルにメッセージを送信

## WebUI のイベントアクション設定一覧の画面で E-Mail 通知に丸印 がつかないイベント

WebUIのイベントアクションの設定において「管理上のシャットダウン待機中」と 「シャットダウン中」のイベントの "E-Mail 送信を有効にする"をチェックしても、 イベントアクション設定一覧画面において、「管理上のシャットダウン待機中」と 「シャットダウン中」に丸印がつきません。しかし、E-Mail は問題なく送信されます。

## WebUI のイベントアクション「ローバッテリ状態」の説明について

WebUIのイベントアクション「ローバッテリ状態」を選択したときに表示されるロー バッテリ状態のイベントの詳細には "UPS がローランタイムしきい値を下回りまし た。"と記載されていますが、ローランタイムではなくローバッテリと読みかえてく ださい。

## WebUI のタイムアウト時間について

WebUIの操作を何も行わずに、5 分間放置しておくと、WebUI がタイムアウトします。タイムアウト後に WebUI メニューを選択すると "アクセスが拒否されました"の画面になりますので、「ログインページに戻る」リンクからログインをやり直してください。

# WebUIの「連絡先の名前」、「システムの場所」に入力可能な文字について

WebUIの[保護されたシステム]-[システムの設定]にて設定する「連絡先の名前」 および「システムの場所」に入力可能な文字は以下の通りになっています。下記以外 の文字を入力された場合、"アクセスが拒否されました"の画面になりますのでご注 意ください。

#### <エージェントが Windows の場合>

半角英数字、記号 \*1

全角英数字、ひらがな、カタカナ、漢字、アルファベット、記号\*2

#### <エージェントが Linux の場合>

半角英数字、記号\*1

\*1: サポートされる半角記号は以下の通りです。

| !  | エクスクラメーション | * | アスタリスク |
|----|------------|---|--------|
| @  | アットマーク     | ( | 左丸カッコ  |
| #  | シャープ       | ) | 右丸カッコ  |
| \$ | ダラー        |   | ボミア    |
| %  | パーセント      | - | ハイフン   |
| ^  | ハット        | - | アンダスコア |

\*2: サポートされる全角記号は以下の通りです。

| !  | エクスクラメーション | * | アスタリスク |
|----|------------|---|--------|
| @  | アットマーク     | ( | 左丸カッコ  |
| #  | シャープ       | ) | 右丸カッコ  |
| \$ | ダラー        | 0 | 読点     |
| %  | パーセント      | _ | アンダスコア |
| ^  | ハット        |   |        |

#### Windows Server 2003 でシャットダウンタイプを「休止する」に して使用する際に記録されるログについて

Windows Server 2003 サーバにおいて、シャットダウンタイプを「休止する」に設定して、スケジュールによるサーバの自動休止/再開および、停電時の自動休止を行う場合、OS のシステムログに以下のログが記録されます。これは、OS の休止機能を PowerChute Business Edition が無効にするために記録されるログです。下記ログは記録されますが、PowerChute Business Edition の機能に影響はありません。

ID:262 警告

ソース :PlugPlayManager

説明:サービス "APCPBEAgent" は電源イベント要求を拒否しました。

#### シャットダウンタイプを「シャットダウンと電源オフ」に設定して運 用する際の注意

PowerChute Business Edition により OS シャットダウンが行われた後、直ちにサー バの電源がオフされる設定です。このシャットダウンタイプを選択している場合、 サーバ装置の BIOS にて設定する「AC-LINK」の設定が「Power ON」であるか、そ れ以外になっているかにより、UPS から電源供給が再開した後の動作が異なります。

#### <「Power ON」に設定している場合 >

UPS 装置からの電源供給が再開されると、サーバも自動起動されます。

#### < [Power ON] 以外に設定している場合 >

<u>UPS 装置からの電源供給が再開された後も、サーバは自動起動されない場合があり</u> <u>ます。</u>サーバが起動していなかった場合、起動するためにはサーバの電源スイッチを 手動オンしていただく必要があります。

重要:このシャットダウンタイプを選択し、かつ「AC-LINK」の設定を「Power ON」以外に設定している場合、電源障害によるサーバシャットダウン後の電源回 復によるサーバの自動起動や、スケジュール運転によるサーバの自動運転が行えま せんので、本事項を十分にご理解の上でご使用ください。

#### シャットダウンタイプを「休止する」に設定して運用する際の注意

シャットダウンタイプを「休止にする」を選択することで、PowerChute Business Edition によりシャットダウン処理が行われた場合、サーバを休止状態にすることが できます。ただし「休止する」を選択するためには、ご使用の環境において休止状態 が使用可能であることが条件となります。使用可能かどうかを判断するためには[コ ントロールパネル]-[電源オプション]を選択してください。「休止状態」タブが表示 されており、そのタブを選択して「休止状態を有効にする」のチェックボックスがオ ンになっていれば、休止状態が使用できます。

ただし「休止状態」を使用する場合、ご使用のハードウェア、**OS**、アプリケーションにおいて「休止状態」を使用することにより問題が発生しないことを十分に確認してください。

重要:シャットダウンタイプを「休止する」にして運用する場合、以下の制限事項 がありますのでご注意ください。

● Windows 2000 環境において、休止状態からのウエイク後キー・マウスイン プットなどを行わずに放置しアイドル状態が5分続くと、再び休止状態に入 りそれ以降 PowerChute Business Edition エージェントサービスは動作しま せん。(詳細はマイクロソフト社のサポート技術情報 KB282208 を参照して ください)

上記現象によりサーバが再び休止状態になった場合、サーバは休止状態から 自動復旧されず、手動にて休止状態から復旧させる必要があります。停電ま たはスケジュールによるサーバの自動運用を行う場合は、「休止する」を使用 しないことをお奨めします。

Windows XP Professional 環境において、休止状態からのウエイク後キー・マウスインプットなどを行わずに放置しアイドル状態が5分続くと、再び休止状態に入りそれ以降 PowerChute Business Edition エージェントサービスは動作しません。

(詳細はマイクロソフト社のサポート技術情報 KB318355 を参照してください)

上記現象によりサーバが再び休止状態になった場合、サーバは休止状態から 自動復旧されず、手動にて休止状態から復旧させる必要があります。停電ま たはスケジュールによるサーバの自動運用を行う場合は、「休止する」を使用 しないことをお奨めします。

#### ランタイム較正を実行中にスケジュールシャットダウンを行っても UPS がオフされない

シャットダウン/起動のスケジュールが登録されているサーバ上でランタイム較正が 行われている場合、スケジュールシャットダウン時間になるとサーバのシャットダウ ンは行われますが、UPS ではランタイム較正が実行されたまま電源供給が停止しな いため、スケジュール起動時間になってもサーバは起動しません。

ランタイム較正を実行する場合は、そのランタイム較正中にスケジュールによる シャットダウンが行われないように注意してください。

#### UPSSleep 実行の際に引数として指定可能な最小の次回起動時間

UPSSleep 実行の際に引数としてサーバの次回起動時間を指定しますが、指定できる 最小の次回起動時間は、

(そのサーバ上の現在のシステム時間)+6分後

になります。それより少ない時間を次回の起動時間に指定した場合、UPSSleep はそのコマンドを拒否し、下記のエラーが OS のアプリケーションログに記録されます。

ID:3400

ソース : APCPBEUPSSleep

説明:引数が無効です。

#### UPSSleep 実行の際に引数として指定可能な最大の次回起動時間

UPSSleep 実行の際に引数として指定可能な最大の次回起動時間は

(そのサーバ上の現在のシステム時間)+13日23時間54分後 になります。それ以上先の時間を指定した場合、UPSSleepはそのコマンドを拒否し、 下記のエラーがOSのアプリケーションログに記録されます。

ID:3400

ソース : APCPBEUPSSleep

説明:引数が無効です。

## 最終バッテリ交換日に設定可能な日付

PowerChute Business Edition コンソールの「デバイスのプロパティ」を表示して[ 全般]-[バッテリステータス]を選択することで設定可能な「最終バッテリ交換日」に ついて、設定可能な日付は "2079/12/31" までとなっています。それ以降を設定し た場合、エラーが表示されます。

## サービスおよび「コマンドファイルのディレクトリ」にて表示される パス情報について

PowerChute Business Edition のエージェント、サーバのサービスに関する情報、および「コマンドファイルのディレクトリ」を選択した時に表示される情報について、8.3形式の短いパス名で表示されます。

#### <PowerChute Business Edition の各サービスに関する情報について >

[コントロールパネル]-[管理ツール]-[サービス]を選択して、「APC PBE Agent」 サービスおよび「APC PBE Server」サービスのプロパティを表示した際に表示され る『実行ファイルのパス』情報について、インストールしたフォルダのパスが半角英 数字で 6 文字以上の場合、パス名が 8.3 形式で表示されます。

また、PowerChute Business Edition サーバのサービスが動作中のサーバにおいて、 タスクマネージャの「プロセス」タブを選択して表示される実行中のプロセス一覧内 に、「PBESER~1.exe」と表示されたプロセスがあります。そのプロセスは PowerChute Business Edition サーバサービスのプロセスを表しています。

## <「コマンドファイルのディレクトリ」を選択時に表示されるパス情報について>

PowerChute Business Edition コンソールの「シャットダウンシーケンスの設定」 ウィンドウを表示して最初に表示される「コマンドファイルの設定」において「コマ ンドファイルのディレクトリ」を選択すると、コマンドファイルが存在するパス情報 が表示されますが、その表示されるパス情報のパス名が 8.3 形式で表示されます。

## PowerChute Business Edition v.6.1 との混在について

PowerChute Business Edition v.6.1の PowerChute Business Edition エージェント を PowerChute Business Edition v.7.0のサーバおよびコンソールにて管理すること はできません。同様に、PowerChute Business Edition v.7.0の PowerChute Business Edition エージェントを PowerChute Business Edition v.6.1のサーバおよびコン ソールにて管理することもできません。

また、PowerChute Business Edition v.6.1 コンソールから PowerChute Business Edition v.7.0 サーバへの接続、および PowerChute Business Edition v.7.0 コンソー ルから PowerChute Business Edition v.6.1 サーバへの接続についても同様に未サポートです。

## 旧バージョンの PowerChute Business Edition が既にインス トールされている場合について

旧バージョンの PowerChute Business Edition が既にインストールされている場合 は、旧バージョンの PowerChute Business Edition をアンインストールした後、本 バージョンの PowerChute Business Edition をインストールしてください。

# Linux の PowerChute Business Edition エージェントサービスの動作確認について

Linux サーバ上で PowerChute Business Edition エージェントが動作している場合、 以下のファイルが存在し、そのファイルには PowerChute Business Edition エージェ ントのプロセス ID が記録されます。

/etc/pbeagent.pid

PowerChute Business Edition エージェントの動作しているか確認するためには、以下の操作を行ってください。

1. 対象の Linux サーバにログインしてください。

作業はすべて root 権限にて実行してください。一般ユーザにてログインして いる場合は、「su - 」コマンド等により root 権限になった後、実行してくだ さい。

- 2. [kon] コマンド等により、コンソールを日本語表示可能な状態にしてください。
- 3. 下記コマンドを実行してください。

# cat /etc/pbeagent.pid

PowerChute Business Edition エージェントが動作している場合、上記コマンドを実行すると、番号 (PowerChute Business Edition エージェントのプロセス ID) が表示されます。

**4.** 「ps (プロセス ID)」コマンドにて PowerChute Business Edition エージェント プロセスを確認してください。

```
(例)
# cat /etc/pbeagent.pid
    1049
# ps 1049
PID TTY STAT TIME COMMAND
1049 ? S 0:04 /bin/java/jre/1.4/bin/java
-Dpicard.main.thread=blocking -classpath ./lib/AdvSnmp.jar:./lib/
application.j
```

注意: ps コマンドにて現在動作中の PowerChute Business Edition エージェントのプロセス ID を確認した場合、ご使用の環境によっては「/etc/ pbeagent.pid」ファイルに記載されているプロセス ID のプロセスと同じような プロセスが複数表示される場合があります。これは Java の仕様によるものであり、 PowerChute Business Edition の動作に影響はございません。

```
# cat /etc/pbeagent.pid
1049
# ps awx
PID TTY STAT TIME COMMAND
   . . . . . . . . . . .
1049 ? S
                   0:04
                            /bin/java/jre/1.4/bin/java
-Dpicard.main.thread=blocking -classpath ./lib/AdvSnmp.jar:./lib/
application.j
   . . . . . . . . . . .
1099 ?
             S
                    0:00
                             /bin/java/jre/1.4/bin/java
-Dpicard.main.thread=blocking -classpath ./lib/AdvSnmp.jar:./lib/
application.j
1100 ? S
                   0:02
                            /bin/java/jre/1.4/bin/java
-Dpicard.main.thread=blocking -classpath ./lib/AdvSnmp.jar:./lib/
application.j
   . . . . . . . . . . .
```

## Linux の PowerChute Business Edition エージェントからの ユーザ通知について

Linux にインストールした PowerChute Business Edition エージェントからのユーザ 通知機能を使用する場合は、WebUI を使用して Linux の PowerChute Business Edition エージェントにアクセスして設定します。ただし、ユーザ通知機能を使用す る場合は「接続しているすべてのユーザに通知」を選択してください。

「設定されている受信者に通知」の場合、送信されるメッセージ内容が文字化けしま す。

#### Linux サーバ上で config.sh によりシグナリングタイプの変更を 行った場合の注意

Linux サーバにログインして、「config.sh」コマンドを使用してシグナリングタイプ を「Simple」(シンプルシグナリング)から「Smart」(スマートシグナリング)に変 更した場合、「データログを有効にする」のチェックボックスが『オフ』になってい ることがあります。『オフ』になっている場合、その Linux サーバではデータログの 記録が行われません。

「config.sh」によりシグナリングタイプを「Simple」から「Smart」に変更後、データログが記録される設定になっているかを確認する場合は、PowerChute Business Edition コンソールから対象の Linux サーバの「デバイスのプロパティ」を表示し、 左下の「詳細項目の表示」にチェックが入っていることを確認した後、「ログファイ ル」-「ログオプション」を選択してください。

## Red Hat Enterprise Linux AS/ES 3.0 を使用する際の注意

Red Hat Enterprise Linux AS/ES 3.0 にインストールされている PowerChute Business Edition エージェントをデバイスリストに追加、およびリモートから WebUI にてアクセスするためには、Red Hat Enterprise Linux AS/ES 3.0 上にて「システム 設定」-「セキュリティレベル」から、使用しているネットワークデバイス (eth0 な ど)を「信頼できるデバイス」として有効にしていることが必要となります。

# MIRACLE LINUX Standard Edition 2.1 の OS 名が正しく表示されない

MIRACLE LINUX Standard Edition 2.1 にインストールされている PowerChute Business Edition エージェントついて、その OS 名を、PowerChute Business Edition コンソールで表示した場合、以下のように表示されます。

RedHat 7.1

#### Windows 環境にて、Smart-UPS500J を使用している場合の注意 事項

Windows 環境にて、Smart-UPS500J を使用し、PowerChute Business Edition エージェントをインストールすると、UPS の自動検出において、「PowerChute Business Edition はこの機種の UPS をサポートしていません」というメッセージが表示され、インストールが終了します。Smart-UPS500J を使用される場合は、UPS の自動検出を行わず、手動で設定してください。

## 4 サーバノード数の制限

ネットワーク上にインストールできる PowerChute Business Edition エージェント、 PowerChute Business Edition サーバ、および PowerChute Business Edition コン ソールの数に制限はありません。しかし、1 台の PowerChute Business Edition サー バで管理できる PowerChute Business Edition エージェントの最大数は 25 台までで す。25 台を超える PowerChute Business Edition エージェントを管理する場合には、 PowerChute Business Edition サーバは 2 台以上必要となります。

## 5 サードパーティのソフトウェア情報

本ソフトウェアは、サードパーティのソフトウェア(一部オープンソース)を使用し て開発しています。著作権情報を以下に記載します。

Portions of this software are Copyright (c) 1993 - 2001, Chad Z. Hower (Kudzu) and the Indy Pit Crew - http://www.nevrona.com/Indy/

Portions of this software are Copyright (c) 1997, 1998 by Francois PIETTE - http://users.swing.be/francois.piette

Portions of this software are Copyright 1989, 1991, 1992 by Carnegie Mellon University

Derivative Work - 1996, 1998-2000 Copyright 1996, 1998-2000 The Regents of the University of California.

All Rights Reserved

Portions of this software are Copyright (c) 2001, NAI Labs. All rights reserved.

Copyright (c) 1998-2001 The OpenSSL Project. All rights reserved.

Redistribution and use in source and binary forms, with or without modification, are permitted provided that the following conditions are met:

- 1. Redistributions of source code must retain the above copyright notice, this list of conditions and the following disclaimer.
- 2. Redistributions in binary form must reproduce the above copyright notice, this list of conditions and the following disclaimer in the documentation and/or other materials provided with the distribution.
- 3. All advertising materials mentioning features or use of this software must display the following acknowledgment:
- 4. "This product includes software developed by the OpenSSL Project for use in the OpenSSL Toolkit. (http://www.openssl.org/)"
- The names "OpenSSL Toolkit" and "OpenSSL Project" must not be used to endorse or promote products derived from this software without prior written permission. For written permission, please contact openssl-core@openssl.org.
- Products derived from this software may not be called "OpenSSL" nor may "OpenSSL" appear in their names without prior written permission of the OpenSSL Project.
- 7. Redistributions of any form whatsoever must retain the following acknowledgment:

"This product includes software developed by the OpenSSL Project for use in the OpenSSL Toolkit (http://www.openssl.org/)"

THIS SOFTWARE IS PROVIDED BY THE OpenSSL PROJECT "AS IS" AND ANY EXPRESSED OR IMPLIED WARRANTIES, INCLUDING, BUT NOT LIMITED TO, THE IMPLIED WARRANTIES OF MERCHANTABILITY AND FITNESS FOR A PARTICULAR PURPOSE ARE DISCLAIMED. IN NO EVENT SHALL THE OpenSSL PROJECT OR ITS CONTRIBUTORS BE LIABLE FOR ANY DIRECT, INDIRECT, INCIDENTAL, SPECIAL, EXEMPLARY, OR CONSEQUENTIAL DAMAGES (INCLUDING, BUT NOT LIMITED TO, PROCUREMENT OF SUBSTITUTE GOODS OR SERVICES; LOSS OF USE, DATA, OR PROFITS; OR BUSINESS INTERRUPTION) HOWEVER CAUSED AND ON ANY THEORY OF LIABILITY, WHETHER IN CONTRACT, STRICT LIABILITY, OR TORT (INCLUDING NEGLIGENCE OR OTHERWISE) ARISING IN ANY WAY OUT OF THE USE OF THIS SOFTWARE, EVEN IF ADVISED OF THE POSSIBILITY OF SUCH DAMAGE.

This product includes cryptographic software written by Eric Young (eay@cryptsoft.com). This product includes software written by Tim Hudson (tjh@cryptsoft.com).

Original SSLeay License -----

/ Copyright (C) 1995-1998 Eric Young (eay@cryptsoft.com) All rights reserved.

This package is an SSL implementation written by Eric Young (eay@cryptsoft.com). The implementation was written so as to conform with Netscape's SSL.

This library is free for commercial and non-commercial use as long as the following conditions are adhered to. The following conditions apply to all code found in this distribution, be it the RC4, RSA, Ihash, DES, etc., code; not just the SSL code. The SSL documentation included with this distribution is covered by the same copyright terms except that the holder is Tim Hudson (tjh@cryptsoft.com).

Copyright remains Eric Young's, and as such any Copyright notices in the code are not to be removed. If this package is used in a product, Eric Young should be given attribution as the author of the parts of the library used.

This can be in the form of a textual message at program startup or in documentation (online or textual) provided with the package.

Redistribution and use in source and binary forms, with or without modification, are permitted provided that the following conditions are met:

- 1. Redistributions of source code must retain the copyright notice, this list of conditions and the following disclaimer.
- 2. Redistributions in binary form must reproduce the above copyright notice, this list of conditions and the following disclaimer in the documentation and/or other materials provided with the distribution.
- 3. All advertising materials mentioning features or use of this software must display the following acknowledgement:
- "This product includes cryptographic software written by Eric Young (eay@cryptsoft.com)"
- 5. The word 'cryptographic' can be left out if the routines from the library being used are not cryptographic related:-).
- If you include any Windows specific code (or a derivative thereof) from the apps directory (application code) you must include an acknowledgement:

   "This product includes software written by Tim Hudson (tjh@cryptsoft.com)"

THIS SOFTWARE IS PROVIDED BY ERIC YOUNG "AS IS" AND ANY EXPRESS OR IMPLIED WARRANTIES, INCLUDING, BUT NOT LIMITED TO, THE IMPLIED WARRANTIES OF MERCHANTABILITY AND FITNESS FOR A PARTICULAR PURPOSE ARE DISCLAIMED. IN NO EVENT SHALL THE AUTHOR OR CONTRIBUTORS BE LIABLE FOR ANY DIRECT, INDIRECT, INCIDENTAL, SPECIAL, EXEMPLARY, OR CONSEQUENTIAL

DAMAGES (INCLUDING, BUT NOT LIMITED TO, PROCUREMENT OF SUBSTITUTE GOODS OR SERVICES; LOSS OF USE, DATA, OR PROFITS; OR BUSINESS INTERRUPTION) HOWEVER CAUSED AND ON ANY THEORY OF LIABILITY, WHETHER IN CONTRACT, STRICT LIABILITY, OR TORT (INCLUDING NEGLIGENCE OR OTHERWISE) ARISING IN ANY WAY OUT OF THE USE OF THIS SOFTWARE, EVEN IF ADVISED OF THE POSSIBILITY OF SUCH DAMAGE.

The licence and distribution terms for any publicly available version or derivative of this code cannot be changed, i.e., this code cannot simply be copied and put under another distribution licence [including the GNU Public Licence.

## Express5800 シリーズ

PowerChute<sup>®</sup> Business Edition v.7.0 リリースノート

2004年7月初版

#### 日本電気株式会社

東京都港区芝五丁目7番1号 TEL(03)3454-1111(大代表)

©NEC Corporation 2004

日本電気株式会社の許可なく複製・改変などを行うことはできません。 本書の内容に関しては将来予告なしに変更することがあります。

Z9905-N-C1-N500-1